# Logiciels

#### 21.1

# Mise à jour du logiciel

#### Mise à jour à partir d'Internet

Si le téléviseur est connecté à Internet, il est possible que vous receviez un message de TP Vision pour mettre à jour le logiciel du téléviseur. Une connexion Internet haut débit (large bande) est nécessaire.

Si vous recevez ce message, nous vous recommandons de procéder à la mise à jour. Sélectionnez M. à jour. Suivez les instructions à l'écran.

Vous pouvez aussi rechercher les nouvelles mises à jour vous-même.

Pour rechercher une mise à jour...

1 - Appuyez sur ♣, sélectionnez Mise à jour du logiciel > Rechercher mises à jour, puis appuyez sur OK.

2 - Sélectionnez Internet, puis appuyez sur OK. Suivez les instructions à l'écran.

Lorsque la mise à jour est terminée, le téléviseur s'éteint puis se rallume automatiquement. Attendez qu'il se rallume.

## Mise à jour à partir d'une clé USB

Il peut s'avérer nécessaire de mettre à jour le logiciel du téléviseur. Vous aurez besoin d'un ordinateur bénéficiant d'une connexion Internet haut débit ainsi que d'une clé USB pour télécharger le logiciel sur le téléviseur. Utilisez une clé USB dotée de 512 Mo d'espace libre. Veillez à désactiver la protection en écriture.

1 - Démarrage de la mise à jour sur le téléviseur
 Appuyez sur Appuyez sur Appuyez sur Appuyez sur Appuyez sur Appuyez sur OK.

Sélectionnez USB et appuyez sur OK.

2 - Identification du téléviseur

Insérez la clé USB dans l'un des ports USB du téléviseur.

Sélectionnez **Démarrer**, puis appuyez sur **OK**. Un fichier d'identification est enregistré sur la clé USB.

3 - Téléchargement du logiciel du téléviseur

Insérez la clé USB dans votre ordinateur.

Recherchez le fichier **update.htm** sur la clé USB, puis cliquez deux fois dessus.

Cliquez sur Envoyez ID.

Si un nouveau logiciel est disponible, téléchargez le fichier .zip.

Après le téléchargement, décompressez le fichier et copiez le fichier autorun.upg sur la clé USB.
Ne placez pas ce fichier dans un dossier.
4 - Mise à jour du logiciel du téléviseur
Insérez à nouveau la clé USB dans le téléviseur. La mise à jour démarre automatiquement.
Le téléviseur s'éteint pendant 10 secondes, puis se rallume. Veuillez patienter.

#### Interdictions. . .

- d'utiliser la télécommande
- $\cdot$  de retirer la clé USB du téléviseur

Si une coupure de courant a lieu lors de la mise à jour, ne débranchez pas la clé USB du téléviseur. La mise à jour reprendra une fois le courant rétabli. À la fin de la mise à jour, le message **Opération réussie** s'affiche à l'écran. Retirez la clé USB et appuyez sur **()** sur la télécommande.

#### Interdictions. . .

- d'appuyer sur 🕐 à deux reprises
- d'appuyer sur la touche d'alimentation du téléviseur

Le téléviseur s'éteint pendant 10 secondes, puis se rallume. Veuillez patienter.

Le logiciel du téléviseur a été mis à jour. Vous pouvez à nouveau utiliser le téléviseur.

Pour éviter une mise à jour accidentelle du logiciel du téléviseur, supprimez le fichier autorun.upg de la clé USB.

# Version du logiciel

Pour vérifier la version du logiciel actuel du téléviseur...

1 - Appuyez sur A, sélectionnez Mise à jour du logiciel > Info logiciel actuel et appuyez sur OK.
2 - La version, Version est affichée. S'il est disponible, le numéro de série électronique Netflix s'affiche également.

3 - Appuyez sur ≮ (gauche) à plusieurs reprises si nécessaire pour fermer le menu.

### <sup>21.3</sup> Mises à jour locales

Destiné aux revendeurs et utilisateurs expérimentés...

1 - Appuyez sur ♣, sélectionnez Mise à jour du logiciel > Mises à jour locales et appuyez sur OK.

2 - Suivez les instructions à l'écran.

3 - Appuyez sur ≮ (gauche) à plusieurs reprises si nécessaire pour fermer le menu.